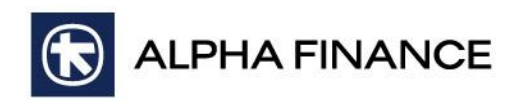

## 1<sup>st</sup> Step

| A Interactive       | Brokers         |                 |                                                                                               | INST                                                                                               | ITUTIONS HEL                                                                                    | P & CONTACTS                                                                         | SEARCH                                                                     |                                                      |               | ٩      |
|---------------------|-----------------|-----------------|-----------------------------------------------------------------------------------------------|----------------------------------------------------------------------------------------------------|-------------------------------------------------------------------------------------------------|--------------------------------------------------------------------------------------|----------------------------------------------------------------------------|------------------------------------------------------|---------------|--------|
|                     | WHY IB          | COSTS           | TRADING                                                                                       | PRODUCTS                                                                                           | EDUCATION                                                                                       | ABOUT IB                                                                             | LOGIN                                                                      | OPEN #                                               | N ACCO        | UNT    |
| Previously R        | ecorded We      | binars          |                                                                                               |                                                                                                    |                                                                                                 |                                                                                      |                                                                            |                                                      |               | PDF    |
|                     |                 |                 | IB offers an                                                                                  | extensive prog                                                                                     | gram of previou                                                                                 | isly recorded t                                                                      | rader webi                                                                 | nars.                                                |               |        |
| á                   | R               |                 | Click on a tab a<br>are available fo<br>software. In add<br>supplemental co<br>upcoming webir | nd any subject link<br>r Windows and Mac<br>dition, you can click<br>ourse outlines, or cl<br>nar. | to watch a previous<br>based computers ar<br>on any of the avail<br>lick on the <i>Watch Li</i> | ly recorded webina<br>ad do not require a<br>able Webinar Note<br>we Webinars buttor | ar. Previously re<br>ny prior downl<br>s links to down<br>n below to regis | ecorded we<br>oad of spec<br>load our<br>ster for an | binars<br>ial |        |
| ſ                   |                 |                 | Watch Live                                                                                    | Webinars                                                                                           |                                                                                                 |                                                                                      |                                                                            |                                                      |               |        |
| TWS Trading         | API Industry S  | ponsored        | International                                                                                 | Account Managem                                                                                    | ent Institutiona                                                                                | 1                                                                                    | )                                                                          |                                                      |               |        |
| Sort by: Date Ascer | nding           |                 |                                                                                               |                                                                                                    |                                                                                                 |                                                                                      | -                                                                          |                                                      |               |        |
| Date                | Speaker         |                 |                                                                                               |                                                                                                    | Topic                                                                                           |                                                                                      |                                                                            | Sponsor                                              | Notes         | Format |
| November 20, 2014   | Cynthia Tomain, | Interactive B   | rokers                                                                                        |                                                                                                    | TWS Interme                                                                                     | ediate                                                                               | 2                                                                          | IB                                                   | Notes         | ٢      |
| November 18, 2014   | Andrew Wilkinso | on, Interactive | Brokers                                                                                       |                                                                                                    | TWS Option                                                                                      | Probability Lab                                                                      | $\mathbf{\mathbf{U}}$                                                      | IB                                                   | Notes         | 0      |
| November 17, 2014   | Mary MacNamar   | a, Interactive  | Brokers                                                                                       |                                                                                                    | IB Orientatio                                                                                   | n                                                                                    |                                                                            | IB                                                   | Notes         |        |
| INVESTORS' N        | MARKETPLACE     | MKT INFO        | SERVICES IN                                                                                   | VESTOR RELAT                                                                                       | ONS SITE MAR                                                                                    | P CAREERS                                                                            |                                                                            | f                                                    | t i           | n Tube |

| 1 | Select the Webinar category you wish to explore. |
|---|--------------------------------------------------|
| 2 | Select the Webinar you wish to watch.            |

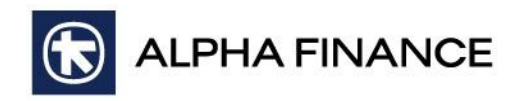

## 2<sup>nd</sup> Step

|                                                                                 | 1                                                                                  | Submit Cance |  |
|---------------------------------------------------------------------------------|------------------------------------------------------------------------------------|--------------|--|
|                                                                                 |                                                                                    |              |  |
| equired values                                                                  | ame:                                                                               |              |  |
| ks (*) indicate requ                                                            | * Last nam                                                                         |              |  |
| 20 1707-1<br>s recording. Asterisks                                             | is computer                                                                        |              |  |
| ediate-20141120<br>g information to view this r                                 | United States of America                                                           |              |  |
| View TWS Interme<br>Please provide the following<br>Please answer the following | First name: (<br>Email address: (<br>Confirm email address: (<br>Country/region: ( |              |  |

| 1 | Fill in the fields with the following:<br>First name: <b>af</b> / Last name: <b>gt</b> / Email address: <b>international.markets@alphafinance.gr</b> /<br>Country/region: <b>Greece</b> / Remember me on this computer: <b>Check</b> . |
|---|----------------------------------------------------------------------------------------------------|
| 2 | Click <b>Submit</b> to continue or <b>Cancel</b> to return back to previous step.                                                                                                    |

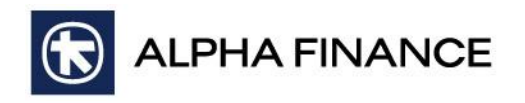

## 3<sup>rd</sup> Step

| <b>Recording Information</b>    |                                                                                                    |  |  |  |  |  |
|---------------------------------|----------------------------------------------------------------------------------------------------|--|--|--|--|--|
| Topic:                          | TWS Intermediate-20141120 1707-1                                                                                                    |  |  |  |  |  |
| Recording date:                 | Thursday, November 20, 2014 12:07 pm                                                                                                    |  |  |  |  |  |
|                                 | Eastern Standard Time (New York)                                                                                                    |  |  |  |  |  |
| Panelist Information:           | Cynthia Tomain, Interactive Brokers                                                                                                    |  |  |  |  |  |
| Duration:                       | 1 hour 55 minutes                                                                                                    |  |  |  |  |  |
| Description:                    | Learn more about the TWS Advanced Order Mode interface for entering more complex order types,<br>with an overview of the customizable Quote Monitor spreadsheet. We'll also look at additional<br>functionality provided in the specialized trading tools such Alerts, BookTrader, BasketTrader,<br>Intersted Stock Weight and Death Medica Conservants and Spreads & Complexity or Index |  |  |  |  |  |
|                                 | Playback Download Close                                                                                                    |  |  |  |  |  |
|                                 |                                                                                                    |  |  |  |  |  |
|                                 |                                                                                                    |  |  |  |  |  |
| Click Playback to watch the Web | pinar, <b>Download</b> to save it or <b>Close</b> to return back to previous step.                                                                                                    |  |  |  |  |  |